### 【ポイント交換トップページ】

①「MY HIROSHIMA GAS」にログインし、 「広ガスポイント」の「広ガスポイントの交換はこちら」をクリック。

②広ガスポイントトップページの「メニュー」ボタンを押して、「ポイント交換」ボタンをクリック。

③交換商品選択ページに移ります。

| パソコン版                         |                                                                                                    |                     |               |     |  |  |  |
|-------------------------------|----------------------------------------------------------------------------------------------------|---------------------|---------------|-----|--|--|--|
|                               |                                                                                                    |                     |               |     |  |  |  |
|                               | Barrate ⊂ Construction Construction Constru |                     | ↔             | 閉じる |  |  |  |
| 広ガスポイントメニュー                   | hg990204 様 🛛                                                                                                    | 1-#-ID: 000000000   |               |     |  |  |  |
| トップ                           | 現在のポイント                                                                                                    | 250ポイント             |               |     |  |  |  |
| ポイント交換                        | 2016年度ポイント                                                                                                    | 0ポイント               |               |     |  |  |  |
| ポイントご利用明細<br>広ガスクーポン取扱い加盟店サイト | 2017年度ポイント                                                                                                    | 250ポイント             | 有効期限:2020年03月 | 31日 |  |  |  |
| インフォメーション                     | ●お知らせ                                                                                                    |                     |               |     |  |  |  |
| よくあるお問い合わせ<br>ご利用規約           | 2017年05月12日                                                                                                    | 加盟店サイト一覧テスト         |               |     |  |  |  |
| お客さま情報の取扱いについて                | 2017年04月06日                                                                                                    | ご愛顧ポイントの獲得開始時期      |               |     |  |  |  |
|                               | 2017年03月28日                                                                                                    | リニューアルスタートしました!     |               |     |  |  |  |
|                               | 2017年04月05日                                                                                                    | 『広ガスくらしサービス』はじめました! |               |     |  |  |  |
|                               | 2017年04月04日                                                                                                    | ポイントプレゼントキャンペーン実施中! |               |     |  |  |  |

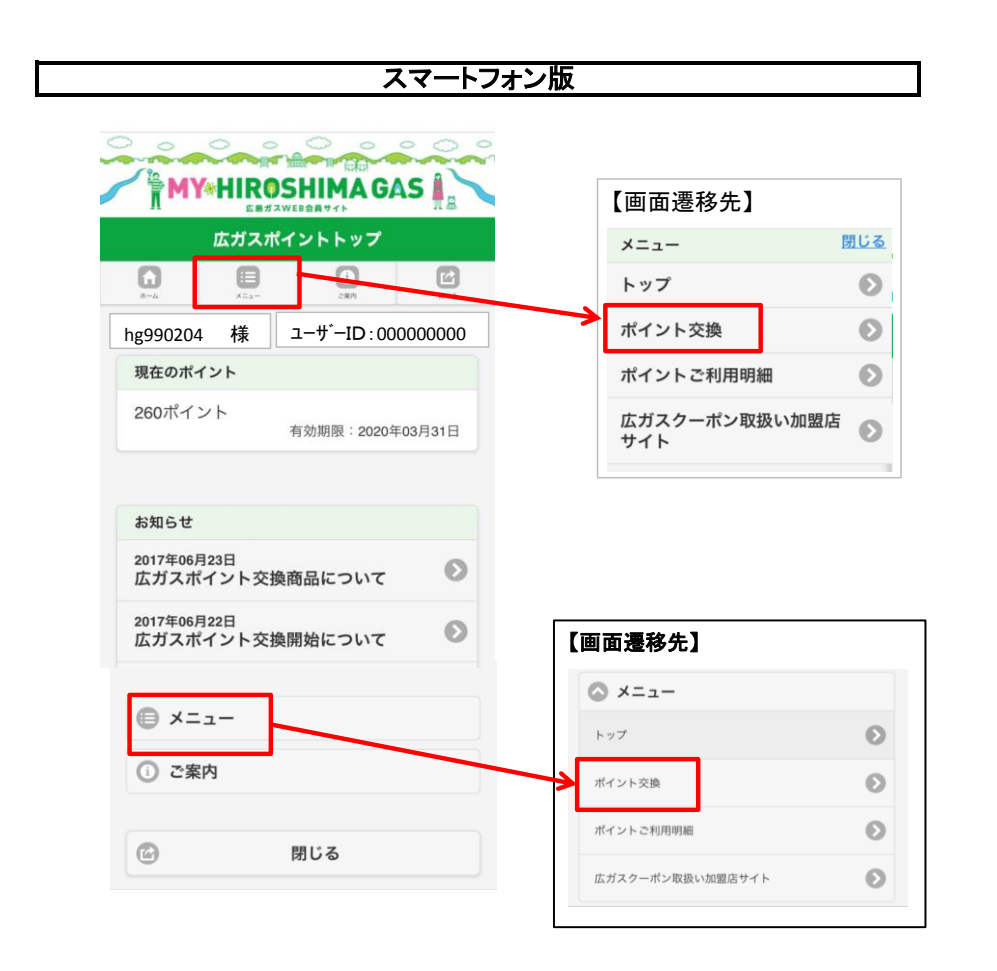

# 【STEP①交換商品選択】

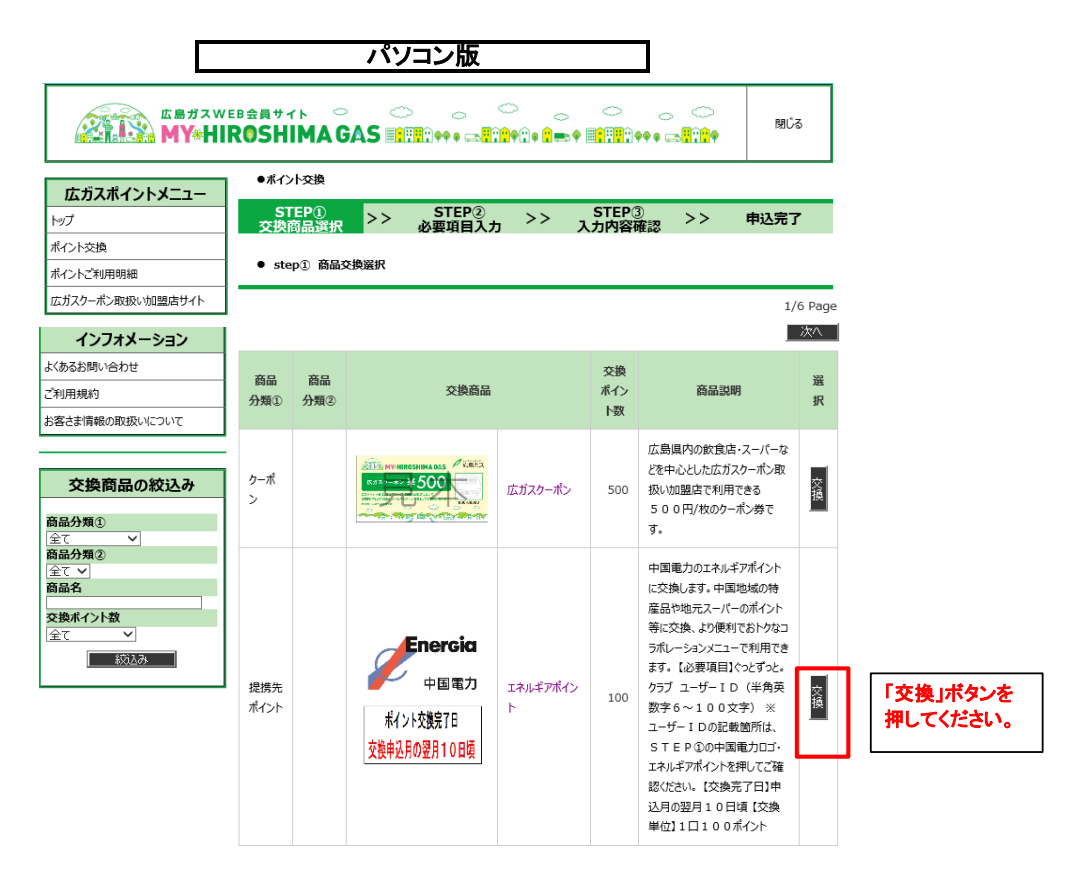

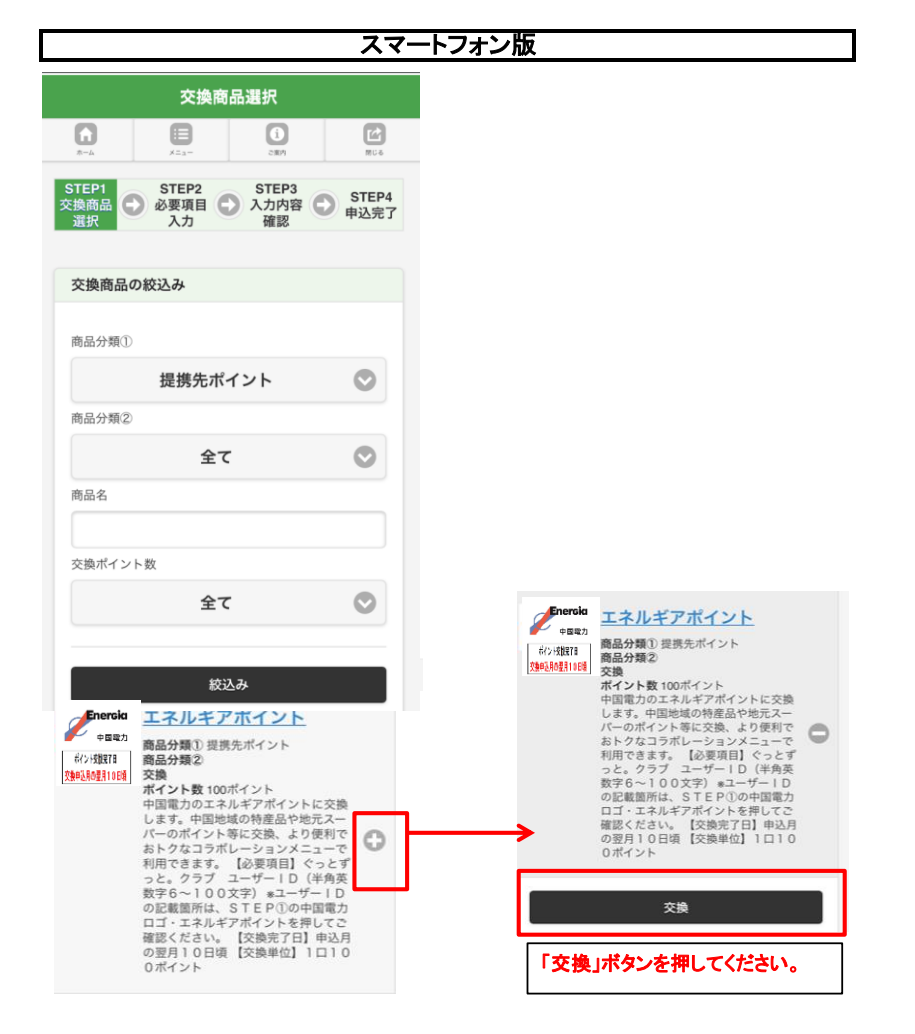

### 【STEP②必要項目入力】

●ポイント交換

#### インフォメーション よくあるお問い合わせ ご利用規約 お客さま情報の取扱いについて

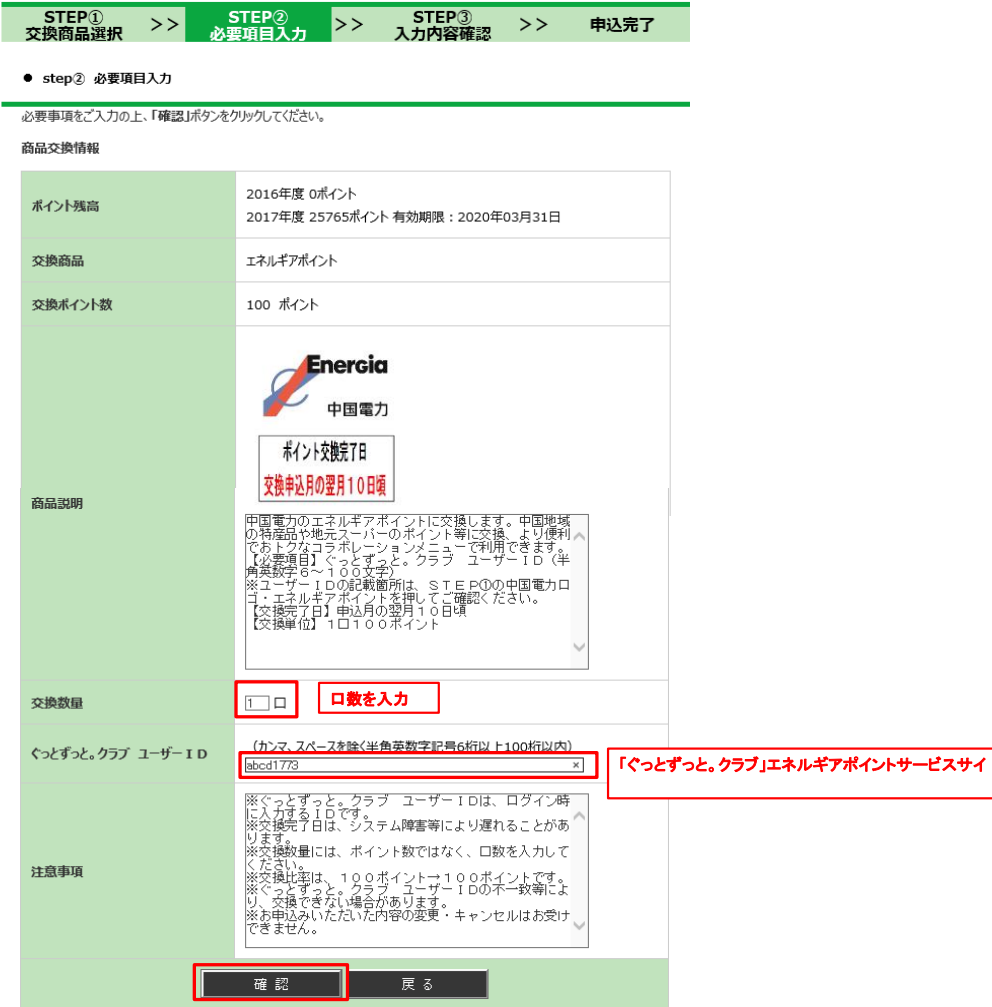

## 【STEP③入力内容確認】

| 広ガスポイントメニュー      | ●ポイント交換                                                                                                    |                                                                                                    |                                                          |      |
|------------------|----------------------------------------------------------------------------------------------------|----------------------------------------------------------------------------------------------------|----------------------------------------------------------|------|
| トップ              | STEP① >> <sub>必</sub>                                                                                                    | STEP② >> STEP③<br>要項目入力 >> 入力内容確認                                                                                                    | >> 申込完                                                   | 7    |
| ポイント交換           | PERSONAL AND ADDRESS OF THE ADDRESS OF THE ADDRESS |                                                                                                    |                                                          |      |
| ポイントご利用明細        | ● step③ 入力内容確認                                                                                                    |                                                                                                    |                                                          |      |
| 広ガスクーポン取扱い加盟店サイト | 商品交換情報                                                                                                    |                                                                                                    |                                                          |      |
|                  | IPHREALA IPTX                                                                                                    |                                                                                                    |                                                          |      |
| インノオメーション        | ポイント残高                                                                                                    | 25765 ポイント                                                                                                    |                                                          |      |
| たんあるお問い合わせ       | 交換商品                                                                                                    | エネルギアポイント                                                                                                    |                                                          |      |
|                  |                                                                                                    |                                                                                                    |                                                          |      |
| お各さま「肩皸の取扱いについて  | 交換ボイント数                                                                                                    | 100 ホイント                                                                                                    |                                                          |      |
|                  | 商品說明                                                                                                    | 中国電力<br>ポイント交換7日<br>交換申込月の翌月10日頃<br>中国電力のエネルギアポイントに交換しま<br>の特産品や地元スーパーのポイント等に交<br>でおとクなコラポレーションメニューロで利<br>「クな空気」です。このポイント等に交<br>ですったしつなって、ション<br>「クローロの記載箇所は、STEPの<br>ゴ・エネルギアポイントを推してご確認<br>「交換美了日」申込月の翌月10日頃<br>「交換単位」10100ポイント | す。中国地域<br>換、より便利<br>用できょり<br>サー I D (半<br>の中国電カロ<br>ださい。 |      |
|                  | 交換数量                                                                                                    | 1 🗆                                                                                                    | ※交換数量、ぐっとつ                                               | ずっと。 |
|                  | 交換ポイント数合計                                                                                                    | 100 ポイント                                                                                                    | 間違いがないか確認                                                | 思してく |
|                  | 交換後ポイント残高                                                                                                    | 25565 ポイント                                                                                                    | L                                                        |      |
|                  | ぐっとずっと。 クラブ ユーザー I D                                                                                                    | abcd1773                                                                                                    |                                                          |      |
|                  | 注意事項                                                                                                    | ※ぐっとずっと。クラブ ユーザーIDは<br>に入力するIDです。<br>※交援先了日は、システム障害等により遅<br>ります。<br>※交援数量には、ポイント数ではなく、ロ<br>ください。<br>※交換比率は、100ポイント→100ポ<br>※交換比率は、100ポイント→100ポ<br>※交換比率すると。クラブユーザーIDの<br>り、交換できない場合があります。<br>※お申込みいただいた内容の変更・キャン                 | 、ログイン時<br>れることがあ<br>数を入力して<br>イントです。<br>不一致等によ<br>セルはお受け |      |
|                  | ポイントを交換します。                                                                                                    |                                                                                                    |                                                          |      |

ハイノアセン交換とす。 お申し込み内容をご確認のうえ、「交換」ボタンを押してください。「交換」ボタンを押した後は、キャンセルできません。 修正される場合は、「戻る」ボタンを押して該当箇所を修正してください。

| ☑確認 | にました | チェックをする |
|-----|------|---------|
| 交換  | 戻    | 5       |

## 【STEP④】申込完了

| 広ガスポイントメニュー      | ●ポイント交換         |       |                 |         |                 |    |      |
|------------------|-----------------|-------|-----------------|---------|-----------------|----|------|
| トップ              | STEP①<br>交換商品選択 | >>    | STEP②<br>必要事項入力 | >>      | STEP③<br>入力内容確認 | >> | 申込完了 |
| ポイント交換           |                 |       |                 |         |                 |    |      |
| ポイントご利用明細        | ● 申込完了          |       |                 |         |                 |    |      |
| 広ガスクーポン取扱い加盟店サイト | ポイント交換のお申込      | みが完了い | たしました。          |         |                 |    |      |
| インフォメーション        |                 |       | <u>ې</u>        | ィページトップ | 9∧              |    |      |
| よくあるお問い合わせ       |                 |       |                 |         |                 |    |      |
| ご利用規約            |                 |       |                 |         |                 |    |      |
| お客さま情報の取扱いについて   |                 |       |                 |         |                 |    |      |